# PRUEBAS DE DETECCIÓN DE COVID PARA REALIZAR EN CASA: Envíe sus resultados

Usando un Chromebook Usando un iPhone o IPad Usando un teléfono Android o tableta

### Usando un Chromebook

- 1. Inicie sesión en su Chromebook.
- 2. Tome una foto de su kit de prueba de detección donde se muestren los resultados.
  - a. Haga clic en el iniciador de aplicaciones en la parte inferior izquierda.
  - b. Haga clic en el  $\Lambda$  para expandir el menú.
  - c. Seleccione la aplicación de Camera (Cámara).

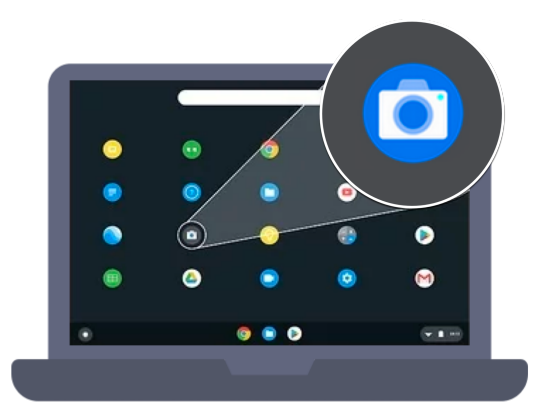

- d. Seleccione Photo (Foto).
- e. Sostenga el kit de prueba de detección frente a la cámara para que los resultados sean visibles.

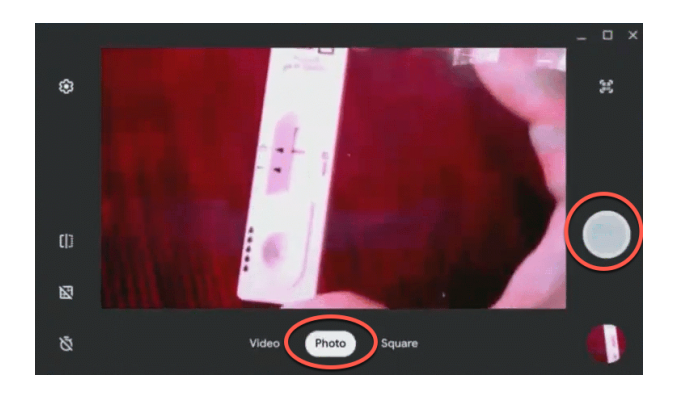

- f. Haga clic en el botón que indica **Take a photo (Tomar una foto)** en la parte derecha (circulo blanco grande).
- 2. Haga clic en el icono de **Mail (Correo electrónico) M** o en el enlace de Gmail. Si el icono del correo electrónico no está visible, haga clic en el iniciador de aplicaciones

para encontrarlo o abra el navegador de internet de Chrome 🤍, vaya a la <u>Página</u> <u>principal de PGCPS</u> y haga clic en Gmail.

| •••                             | PGCPS Hom    | e X                       | +          |                |           |       |
|---------------------------------|--------------|---------------------------|------------|----------------|-----------|-------|
| $\leftrightarrow \rightarrow c$ | 🗧 🔒 pgcps.or | g                         |            |                |           |       |
|                                 | Calendar     | Gmail                     | Parents    | Students       | Staff     |       |
|                                 | ×            | Prince Geo<br>Public Scho | e's County | About<br>PGCPS | Academics | Board |
|                                 | Retu<br>Lear | rn to l<br>ning           | n-Per      | son            |           |       |

- 3. Busque el correo electrónico de \_\_\_\_\_ para acceder al enlace del formulario único de su estudiante en el portal de autoinformes de la prueba de detección de COVID-19 de PGCPS.
- 4. Confirme la información llenada previamente.

| Prince George's County Public Schools<br>COVID-19 Test Result Submission Form<br>Formulario de envío de resultados de la prueba COVID-19<br>Formulaire de soumission des résultats du test COVID-19 |
|----------------------------------------------------------------------------------------------------|
| Home COVID Test-Kit Weekly Results                                                                                                    |
| Results for the Week Of *                                                                                                    |
| January 23, 2022 👻                                                                                                    |
| Student PGCPS Username *                                                                                                    |
| alex-student                                                                                                    |

5. Llene la información de **Test Daste (fecha de realización de la prueba)** y de los **Results** (resultados).

| Test Date *   |  |
|---------------|--|
| Date          |  |
| mm/dd/yyyy    |  |
|               |  |
| Test Result * |  |
| O Negative    |  |
| O Positive    |  |

6. Desplácese a la pregunta final para subir la foto de sus resultados, haga clic en el botón Add File (agregar archivo).

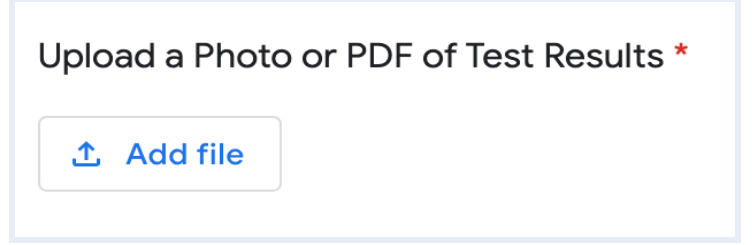

7. Haga clic en Select files from your device (seleccionar archivos de su dispositivo).

| Insert fi | le          |                     | × |
|-----------|-------------|---------------------|---|
| Upload    | My Drive    | Previously selected |   |
|           | Select file | - or                |   |
| Upload    | Cancel      |                     |   |

8. En **My files (Mis archivos)**, seleccione **Camera (Cámara)** y luego haga doble clic en la foto de los resultados de la prueba.

| Select one or more files |                         |                  |
|--------------------------|-------------------------|------------------|
| () Recent                | My files > Camera       |                  |
| Audio                    | Name                    | II Size II Type  |
| Images                   | MG 20220114 140614 ipg  | 132 KB IPEG im   |
| 💾 Videos                 | 1WIG_20220114_140014309 | 132 KB 37 EG III |
| 👻 🛄 My files             |                         |                  |
| Camera                   |                         |                  |
| 🛃 Downloads              | -#::<br>                |                  |

9. Haga clic en el botón azul Upload (Subir).

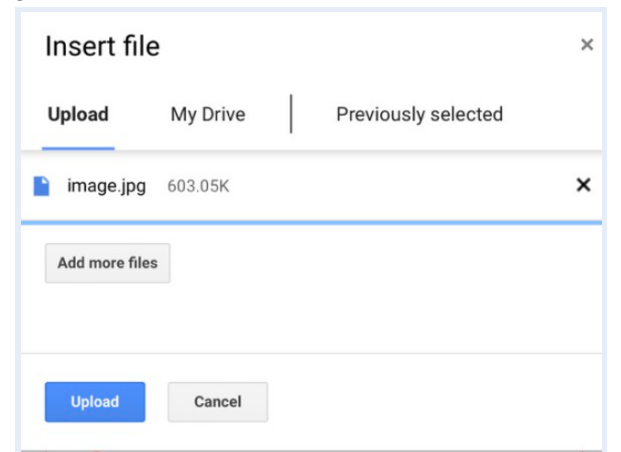

10. Haga clic en **Submit (Enviar)** en la parte inferior del formulario.

| Upload a Photo or PDF of Test Results * |
|-----------------------------------------|
| E33C9C7E-0A0F ×                         |
| Submit                                  |

- 11. Para enviar el resultado de otro estudiante:
  - a. Haga clic en on Submit another response (Enviar otra respuesta).

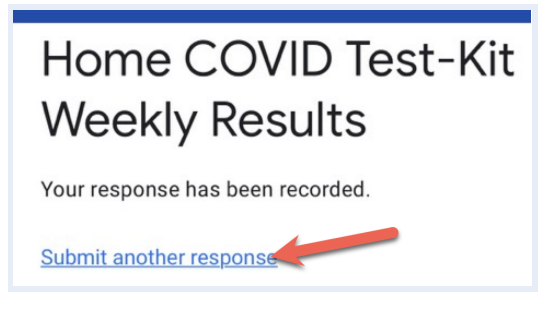

b. Haga clic en Switch account (cambiar de cuenta).

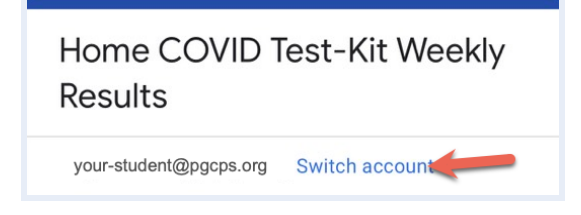

- c. Inicie la sesión como el otro estudiante.
- d. Llene todas las respuestas en el formulario.
  - Ο
- a. Cierre la sesión en el Chromebook.
- b. Inicie la sesión como el otro estudiante y repita los pasos 1-10.

# Usando un iPhone o IPad

1. Tome una foto de los resultados del kit de prueba de detección.

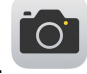

2. Inicie la sesión en la cuenta de Gmail de PGCPS del estudiante haciendo clic en **Gmail** Login (inicio de sesión de Gmail) en la parte inferior de la página principal de PGCPS.

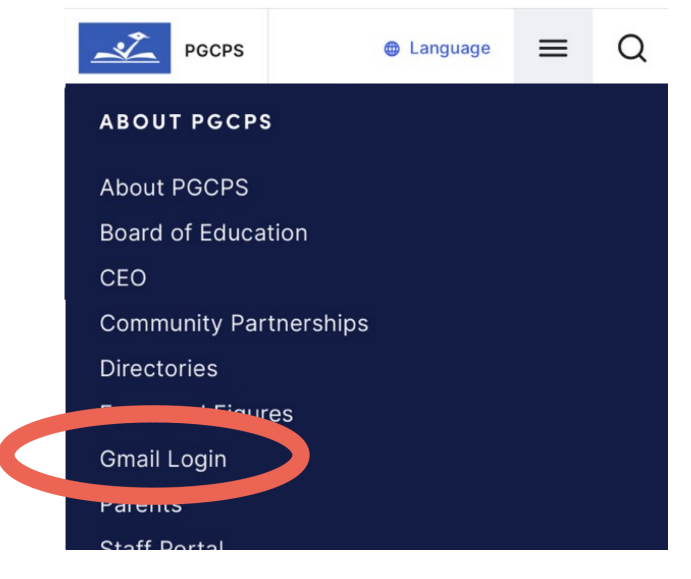

(También puede ir a gmail.pgcps.org)

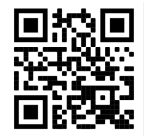

- 3. Busque el correo electrónico de \_\_\_\_\_ para acceder al enlace del formulario único de su estudiante en el portal de autoinformes de la prueba de detección de COVID-19 de PGCPS.
- 4. Confirme la información llenada previamente.

| Prince George's County Public Schools<br>COVID-19 Test Result Submission Form<br>FORMULATION de resultados de la prueba COVID-19<br>Formulaire de soumission des résultats du test COVID-19 |
|----------------------------------------------------------------------------------------------------|
| Home COVID Test-Kit Weekly Results                                                                                                    |
| Results for the Week Of *                                                                                                    |
| January 23, 2022 🔹                                                                                                    |
| Student PGCPS Username *                                                                                                    |
| alex-student                                                                                                    |

5. Llene la la información de **Test Daste (fecha de realización de la prueba)** y de los **Results (resultados).** 

| Test Date *   |  |
|---------------|--|
| Date          |  |
| mm/dd/yyyy    |  |
|               |  |
|               |  |
| Test Result * |  |
| O Negative    |  |
| O Positive    |  |
|               |  |

6. Deslícese a la pregunta final para subir la foto de sus resultados, presione el botón Add File (agregar archivo).

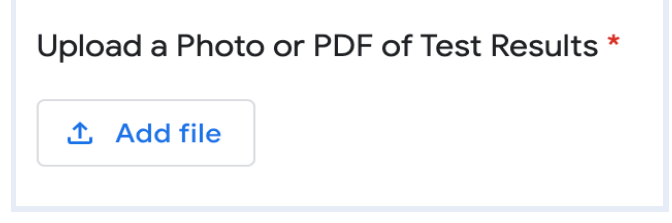

7. Presione en Select files from your device (seleccionar archivos de su dispositivo).

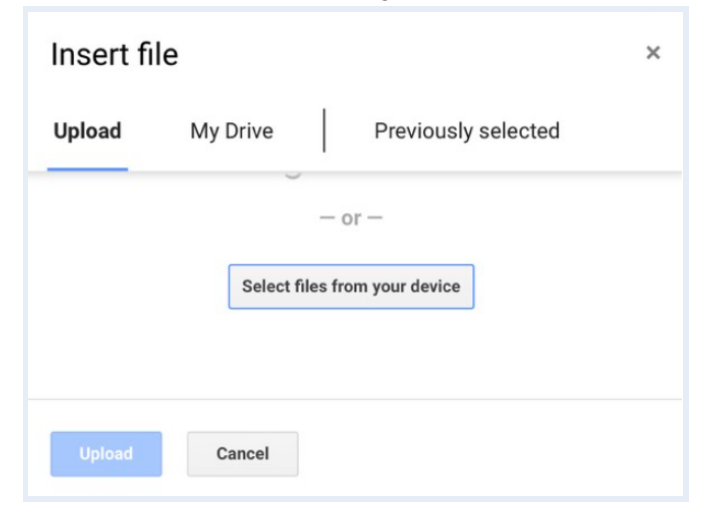

8. Presione en Photo Library (Galería de fotos), seleccione la foto y presione en Add (Agregar).

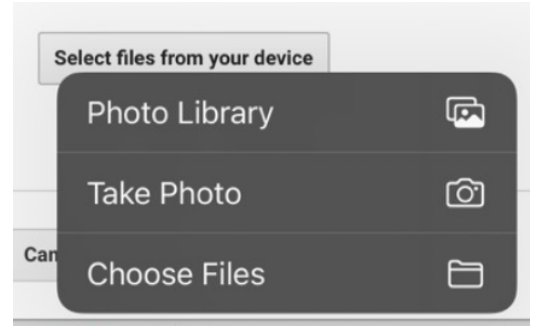

9. Presione el botón azul Upload (Subir).

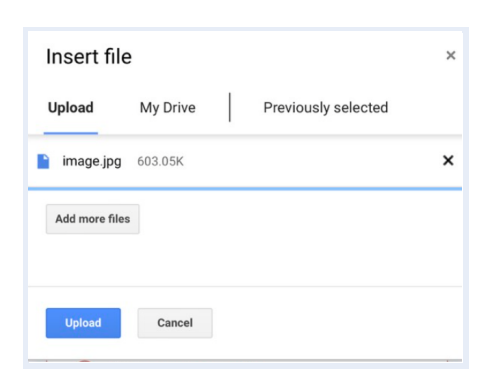

10. Haga clic en Submit (Enviar) en la parte inferior del formulario.

| Upload a Photo or PDF of Test Results * |  |
|-----------------------------------------|--|
| E33C9C7E-0A0F ×                         |  |
|                                         |  |
| Submit                                  |  |

- 11. Para enviar el resultado de otro estudiante:
  - a. Haga clic en Submit another response (Enviar otra respuesta).

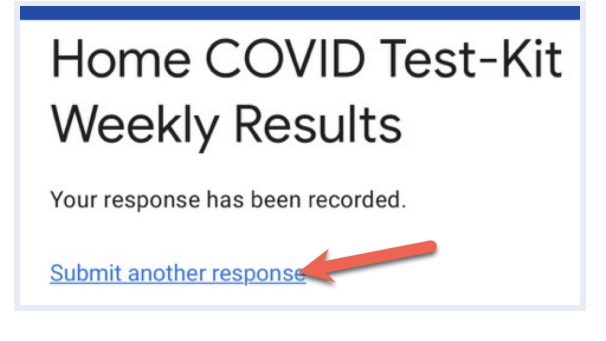

b. Haga clic en Switch account (cambiar de cuenta).

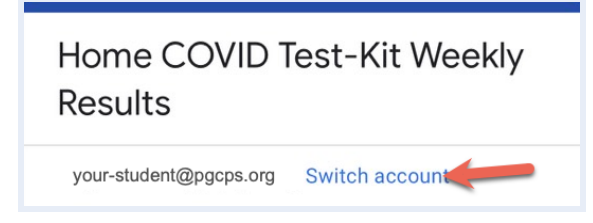

- c. Escriba el correo electrónico completo de @pgcps del otro estudiante.
- d. Cuando sea redirigido, ingrese el nombre de usuario de PGCPS y la contraseña.
- e. Llene todas las respuestas en el formulario.

0

- c. Cierre la sesión de la cuenta de Google del estudiante.
- d. Repita los pasos 1-10 usando la información del otro estudiante.

## Usando un teléfono Android o tableta

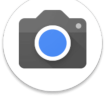

- 1. Tome una foto de los resultados del kit de prueba de detección.
- 2. Inicie la sesión en la cuenta de Gmail de PGCPS del estudiante haciendo clic en **Gmail** Login (inicio de sesión de Gmail) en la parte inferior de la página principal de PGCPS.

| PGCPS                  | Language | ≡ | Q |
|------------------------|----------|---|---|
| ABOUT PGCPS            |          |   |   |
| About PGCPS            |          |   |   |
| Board of Education     |          |   |   |
| CEO                    |          |   |   |
| Community Partnerships | S        |   |   |
| Directories            |          |   |   |
| Figures                |          |   |   |
| Gmail Login            |          |   |   |
| Parents                |          |   |   |
|                        |          |   |   |

(También puede ir a gmail.pgcps.org)

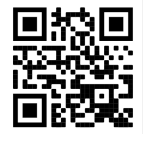

- 3. Busque el correo electrónico de \_\_\_\_\_ para acceder al enlace del formulario único de su estudiante en el portal de autoinformes de la prueba de detección de COVID-19 de PGCPS.
- 4. Confirme la información llenada previamente.

| COVID-19 Test Result Submission Form<br>PGCPS<br>STUDENTS<br>Formulario de envío de resultados de la prueba COVID-19<br>Formulaire de soumission des résultats du test COVID-19 |
|----------------------------------------------------------------------------------------------------|
| Home COVID Test-Kit Weekly Results                                                                                                    |
| Results for the Week Of *                                                                                                    |
| January 23, 2022 🔹                                                                                                    |
| Student PGCPS Username *                                                                                                    |
| alex-student                                                                                                    |

5. Llene la la información de **Test Daste (fecha de realización de la prueba)** y de los **Results (resultados).** 

| Test Date *   |  |
|---------------|--|
| Date          |  |
| mm/dd/yyyy    |  |
|               |  |
|               |  |
| Test Result * |  |
| Negative      |  |
| 0             |  |
| O Positive    |  |
|               |  |

6. Deslícese a la pregunta final para subir la foto de sus resultados, presione en el botón **Add File (agregar archivo).** 

| Upload a Photo or PDF of Test Results * |  |  |  |
|-----------------------------------------|--|--|--|
|                                         |  |  |  |

7. Presione en Select files from your device (seleccionar archivos de su dispositivo).

| Insert fi | le           |                            | × |
|-----------|--------------|----------------------------|---|
| Upload    | My Drive     | Previously selected        |   |
|           | Select files | - or —<br>from your device |   |
| Upload    | Cancel       |                            |   |

8. Presione en Files (Archivos) para encontrar y seleccionar la foto.

#### Choose an action

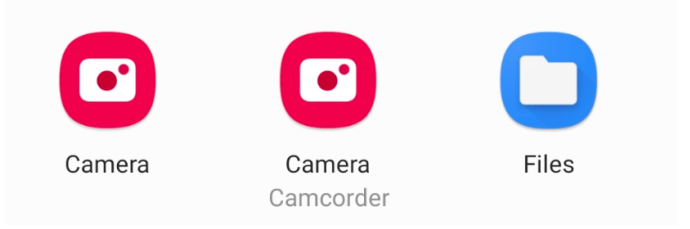

9. Presione el botón azul Upload (Subir).

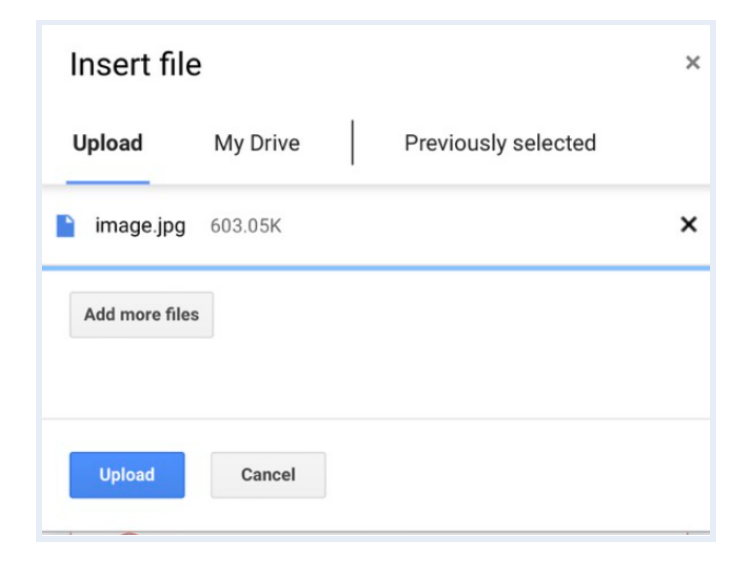

10. Haga clic en **Submit (Enviar)** en la parte inferior del formulario.

| Upload a Photo or PDF of Test Results * |
|-----------------------------------------|
| E33C9C7E-0A0F ×                         |
| Submit                                  |

- 11. Para enviar el resultado de otro estudiante:
  - a. Haga clic en on Submit another response (Enviar otra respuesta).

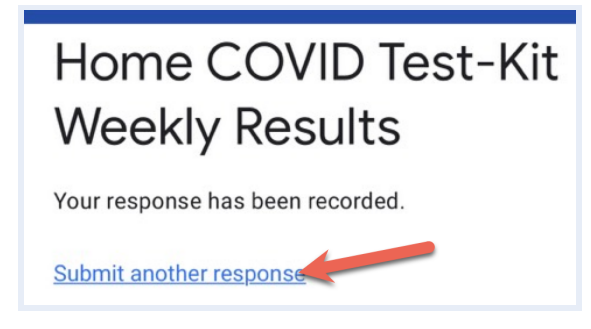

b. Haga clic en Switch account (cambiar de cuenta).

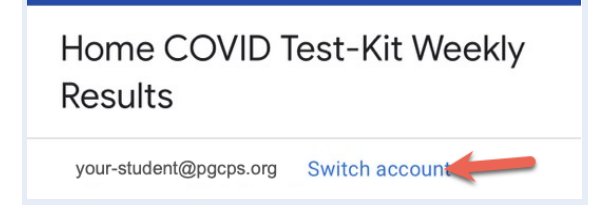

- c. Escriba el correo electrónico completo de @pgcps del otro estudiante.
- d. Cuando sea redirigido, ingrese el nombre de usuario de PGCPS y la contraseña.
- e. Llene todo el formulario.

0

- e. Cierre la sesión de la cuenta de Google del estudiante.
- f. Inicie la sesión como el otro estudiante y repita los pasos 1-10.